## **Teams-Besprechungsbutton fehlt im Outlook**

Wenn der Teams- Besprechungsbutton im Outlook Kalender fehlt muss man das Add-in reaktivieren. Folgende Schritte sind zu erfüllen auf Datei klicken:

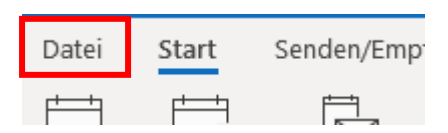

## Danach auf Optionen (blaue Spalte unten)

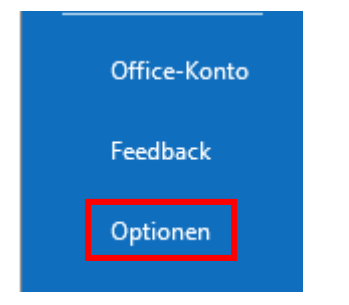

Hier Add-Ins auswählen und auf den Button "Los" klicken.

| Outlook-Optionen                    |                                                                     |                                      | ?          | $\times$ |
|-------------------------------------|---------------------------------------------------------------------|--------------------------------------|------------|----------|
| Allgemein                           | Microsoft Office-Add-Ins anzeigen und verwalten.                    |                                      |            |          |
| E-Mail                              |                                                                     |                                      |            |          |
| Kalender                            | Add-In-Optionen                                                     |                                      |            |          |
| Personen                            | Dialogfeld "Add-In-Optionen" starten: Add-In-Optionen               |                                      |            |          |
| Aufgaben                            |                                                                     |                                      |            |          |
| Suchen                              | Add-Ins                                                             |                                      |            |          |
| Sprache                             | Name 🔺                                                              | Ort                                  | Тур        |          |
| oprocine                            | Aktive Anwendungs-Add-Ins                                           |                                      |            |          |
| Erleichterte Bedienung              | Enterprise Vault Add-in                                             | C:\e Vault\EVClient\x64\Valkyrie.dll | COM-Add-In |          |
| Enweitert                           | Microsoft Azure Information Protection                              | C:\64.MSIP.Office.OutlookAddin.dll   | COM-Add-In |          |
| Liweitert                           | Microsoft Teams Meeting Add-in for Microsoft Office                 | C:\icrosoft.Teams.AddinLoader.dll    | COM-Add-In |          |
| Menüband anpassen                   | lealative Assure durant Add lea                                     |                                      |            |          |
| Symbolleiste für den Schnellzugriff | Keine instriven Anwendungs Add Ins                                  |                                      |            |          |
| Symboliciste für den Semenzägint    | Keine uluktiven Anwendungs-Add-Ins                                  |                                      |            |          |
| Add-Ins                             | Deaktivierte Anwendungs-Add-Ins                                     |                                      |            |          |
| Trust Center                        | Acrobat PDFMaker Office COM Addin                                   | C:\tlook\x64\PDFMOutlookAddin.dll    | COM-Add-In |          |
| Thuse center                        | Adobe Document Cloud for Microsoft Outlook - Acrobat                | C:\utlook\x64\SendAsLinkAddin.dll    | COM-Add-In |          |
|                                     | Microsoft Access Outlook Add-in for Data Collection and Publishing  | C:\\Office16\ADDINS\ACCOLK.DLL       | COM-Add-In |          |
|                                     | Microsoft Exchange Add-in                                           | C:\6\ADDINS\UmOutlookAddin.dll       | COM-Add-In |          |
|                                     | Microsoft SharePoint Server Colleague Import Add-in                 | C:\16\ADDINS\ColleagueImport.dll     | COM-Add-In |          |
|                                     | Microsoft VBA for Outlook Addin                                     | C:\Office16\ADDINS\OUTLVBA.DLL       | COM-Add-In | -        |
|                                     | Add-In: Enterprise Vault Add-in                                     |                                      |            |          |
|                                     | Herausgeber: Veritas Technologies II C                              |                                      |            |          |
|                                     | Kompatibilität: Keine Kompatibilitätsinformationen verfügbar        |                                      |            |          |
|                                     | Speicherort: C:\Program Files (x86)\Enterprise Vault\EV/Client\vf   | Vallovie dll                         |            |          |
|                                     | Speicheloft. C. (Flogram files (xoo) (Enterprise vault (Evenent (xo | Alvaikyneidii                        |            |          |
|                                     | Beschreibung: Provides features within Outlook for the Enterprise   | Vault application.                   |            |          |
|                                     |                                                                     |                                      |            |          |
|                                     |                                                                     |                                      |            |          |
|                                     | Verw <u>a</u> lten: COM-Add-Ins 🔻 Los                               |                                      |            |          |
|                                     |                                                                     | ОК                                   | Abbre      | chen     |
|                                     |                                                                     |                                      |            |          |

Hier den Haken bei "Microsoft Teams Meeting Add-in für Microsoft Office" anwählen und mit "OK" bestätigen. Dadurch erscheint sofort der Teams-Besprechungsbutton.

| COM-Add-Ins                                                                                                    | ? | $\times$                                            |  |  |  |  |
|----------------------------------------------------------------------------------------------------|---|-----------------------------------------------------|--|--|--|--|
| Verfügbare Add-Ins: Acrobat PDFMaker Office COM Addin Adobe Document Cloud for Microsoft Outlook - Acrobat Enterprise Vault Add-in Microsoft Access Outlook Add-in for Data Collection and Publishing Microsoft Azure Information Protection Microsoft Exchange Add-in Microsoft SharePoint Server Colleague Import Add-in Microsoft Teams Meeting Add-in for Microsoft Office |   | OK<br>Abbrechen<br>Hin <u>z</u> ufügen<br>Entfernen |  |  |  |  |
| Speicherort: C:\Program Files (x86)\Microsoft\TeamsMeetingAddin\1.0.20297.1\x64\Microsoft.Teams.AddinLoader.dl<br>Ladeverhalten: Beim Start laden<br>Das ausgewählte Add-In wurde vom Systemadministrator aktiviert.                                                                                                    |   |                                                     |  |  |  |  |